| VAMAICHITECHNO |   |   |    |   |    |   |   |   |   |   |   |
|----------------|---|---|----|---|----|---|---|---|---|---|---|
|                |   |   |    |   |    |   |   |   |   |   |   |
|                |   |   |    |   |    |   |   |   |   |   |   |
|                |   |   |    |   |    |   |   |   |   |   |   |
|                |   |   |    |   |    |   |   |   |   |   |   |
|                |   |   |    |   |    |   |   |   |   |   |   |
|                |   |   |    |   |    |   |   |   |   |   |   |
|                |   |   |    |   |    |   |   |   |   |   |   |
|                |   |   |    |   |    |   |   |   |   |   |   |
|                | _ |   |    | _ | _  |   |   |   |   |   |   |
|                | G | K | 5- | G | li | I | H | C | K | e | ľ |
|                |   |   |    |   |    |   |   |   |   |   |   |

岐阜県電子納品チェックソフト令和7年4月版 セットアップマニュアル

バージョン 2.0.001.001

岐阜県 県土整備部 技術検査課

| [ ]括弧で囲む      | 例 [OK] は、実画面上のボタンをクリックや選択などの操作が必要<br>です。 |
|---------------|------------------------------------------|
| 「 」括弧で囲む      | 例「コントロールパネル」は、画面の名称などの引用です。              |
| ●注意           | 注意事項です。                                  |
| <u> </u> 操作手順 | これ以降実操作の手順を示します。                         |

Windows は米国マイクロソフト社の登録商標です。

Adobe Acrobat は米国アドビシステムズ社の登録商標です。

このマニュアルの内容に関しては、製品改良のため予告なしに変更することがあります。

このマニュアルの内容一部または全部を無断で複写・複製することは禁じられています。

### <u>目 次</u>

| 1. | システム動作環境             | . 1 |
|----|----------------------|-----|
| 2. | セットアップ手順             | . 2 |
| 3. | ダウンロードファイルの解凍        | . 3 |
| 4. | 電子納品チェックソフトのインストール   | . 4 |
| 5. | 電子納品チェックソフトのアンインストール | . 7 |

## 1.システム動作環境

電子納品チェックソフトの必要な動作環境に関して、下表のように示します。

| 環境      | 詳細                                             |  |
|---------|------------------------------------------------|--|
| ハードウエア  | PC/AT 互換機                                      |  |
| CPU     | 記 OS が動作する Intel CPU                           |  |
| OS      | •Microsoft Windows 10<br>•Microsoft Windows 11 |  |
| メモリ     | 256MB以上(推奨:各 OS 推奨のメモリサイズ以上)                   |  |
| ハードディスク | 300MB                                          |  |

表 1 動作環境

※ 本マニュアルを参照するには、Adobe Reader が必要です。

### 1 注意

大容量の電子成果品をチェックする場合(写真ファイル 1000 ファイルを超える場合など)には、高性能なコンピュータのご利用をお薦めします。特にメモリが少ないと動作が極端に遅くなる場合があります。また、1 つのファイルで 100MB を超えるような SXF(P21・SFC 形式)の CAD データの場合で、チェックを行うと、高性能なコンピュータにおいても動作が極端に遅くなる場合があります。

「高性能なコンピュータの例」 CPU: Core i7 3GHz メモリ: 16GB

# 2.セットアップ手順

本システムは、下図の手順でインストールを行います。

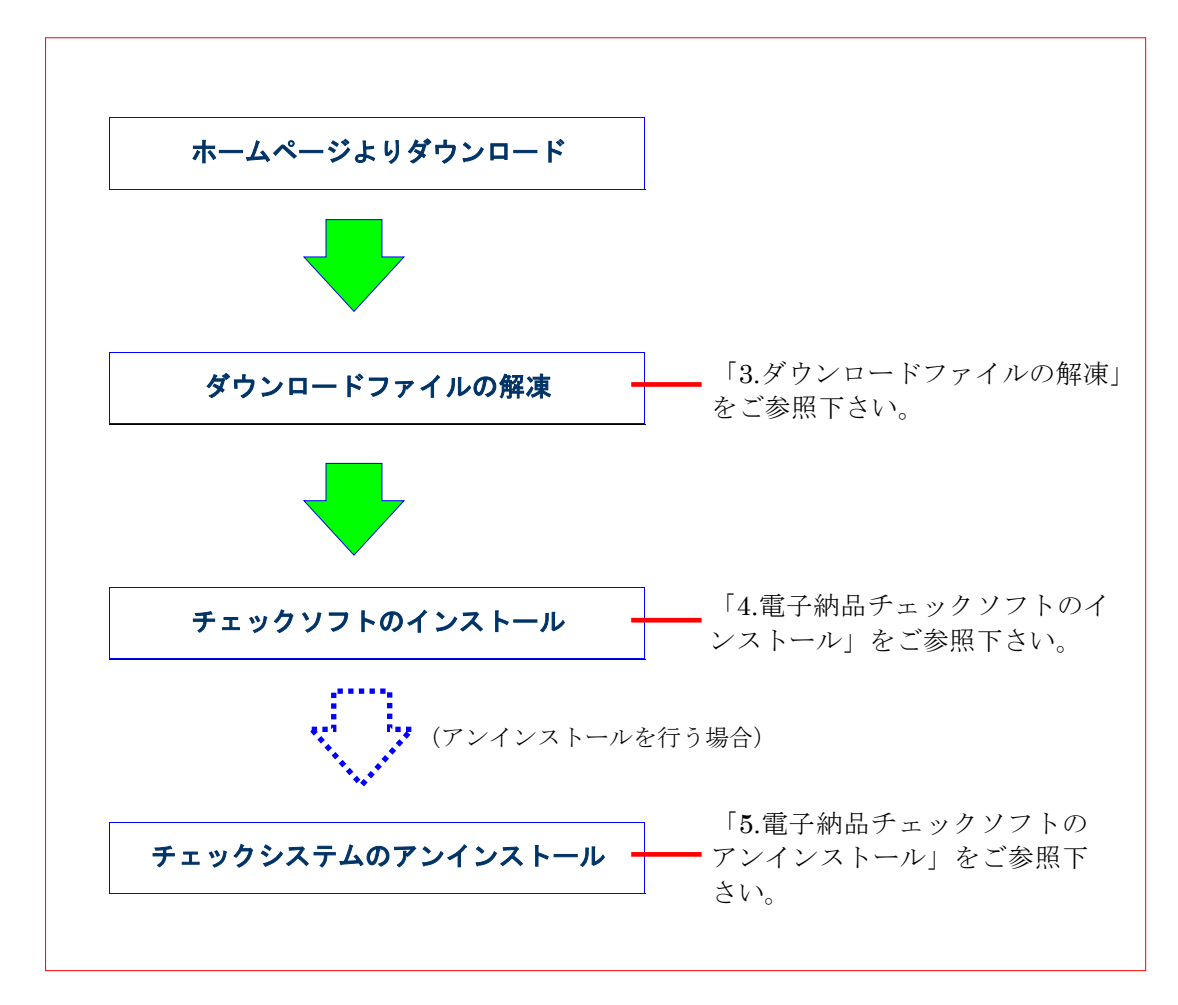

図 2-1 インストールの流れ

# 3.ダウンロードファイルの解凍

ホームページよりダウンロードしたファイル「cheker\_〇〇〇〇〇〇.zip」(〇には バージョンが入ります)を任意のフォルダ上に解凍して下さい。「cheker\_〇〇〇〇〇 〇〇」というフォルダが生成されます。

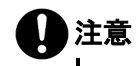

留意事項

解凍されたフォルダの中に"setup.exe"以外のファイルがないことを確認して下さい。("setup.exe"以外のファイルが格納されていた場合はフォルダ毎ファイルを 削除し、再度ホームページよりダウンロードして下さい。)

|             |                  |          |           |        |       | x   |
|-------------|------------------|----------|-----------|--------|-------|-----|
|             |                  |          |           | · + ch | ecker | . P |
| 整理 ▼ ライブラリ( | □追加 ▼   共有 ▼     | 書き込む 新   | fしいフォルダー  |        |       | 0   |
| 名前          | 更新日時             | 種類       | サイズ       |        |       |     |
| 🛎 setup.exe | 2017/07/05 18:00 | アプリケーション | 49,008 KB |        |       |     |
|             |                  |          |           |        |       |     |
|             |                  |          |           |        |       |     |
|             |                  |          |           |        |       |     |
|             |                  |          |           |        |       |     |
|             |                  |          |           |        |       |     |
|             |                  |          |           |        |       |     |
|             |                  |          |           |        |       |     |

# 4.電子納品チェックソフトのインストール

本章では、電子納品チェックソフトのインストール手順について説明します。 なお、インストールの際は、必ずアドミニストレーター権限にて行って下さい。

#### 🔜 操作手順

- 解凍した「cheker\_○○○○○○」フォルダにある [setup.exe] を起動します。
   (起動するには、ファイルをマウスでダブルクリックします。)
- 「岐阜県電子納品チェックソフトのセットアップへようこそ」の画面が表示されま すので、 [次へ(<u>N</u>)]のボタンをクリックします。

| 岐阜県電子納品チェックソフト Setup |                                                                                         | $\times$ |
|----------------------|-----------------------------------------------------------------------------------------|----------|
| ٢                    | 岐阜県電子納品チェックソフト の InstallShield Wizard へよ<br>うこそ                                         |          |
|                      | InstallShield Wizard は、岐阜県電子納品チェックソフトをコンピューター<br>(こインストールします。 続行する(こは、じなへ) をグリックしてください。 |          |
|                      | < 戻る(B) 次へ (N)> キャンセル                                                                   |          |

図 4-1 セットアップへようこそ

3. 「使用許諾契約画面が表示され、内容を確認した上、同意する場合は、 [はい

(<u>Y</u>)]ボタンをクリックします。

| 岐阜県電子納品チェックソフト Setup                                                                                                    | ×         |
|----------------------------------------------------------------------------------------------------|-----------|
| 使用許諾契約<br>次の製品使用許諾契約を注意深くお読みください。                                                                                                    | XX        |
| 契約の残りの部分を読むには、[Page Down]キーを押してください。                                                                                                    |           |
| 波阜県電子納品チェックソフトの利用に関する注意事項について                                                                                                    | ^         |
| 対象ソフトウェア名称<br>岐阜県電子納品チェックソフト                                                                                                    |           |
| 下記のソフトウェア利用に関する注意事項をお読みください。                                                                                                    |           |
| <ol> <li>利用対象者<br/>本ソフトウェアは、岐阜県が所替する業務及び工事に活る電子成果品について、<br/>岐阜県電子納品取扱要領及び同運用マニュアル(以後、「電子納品運用マニュアル等」という。)<br/>に基づき提出を求められた業務又は工事の受注者で、かつ、本注意事項に詳諾した者に限り<br/>利用できるものとします。</li> </ol> | ,         |
| 使用許諾契約の全条項に同意しますか?(LVいえ)を選択するとセットアップが終了されます。岐阜県電子<br>をわストールするには、この使用許諾契約に同意が必要です。<br>InstallShield                                                                                 | 納品チェックソフト |
| < 戻る(B) (はい(Y)                                                                                                    | いいえ(N)    |

#### 図 4-2 使用許諾書

「インストール先選択」画面が表示され、 [次へ(N)] ボタンをクリックします。

インストール先のフォルダを変更する場合は、 [参照(R)] ボタンをクリックし

ます。

| 岐阜県電子納品チェックソフト Setup<br><b>インストール先の選択</b><br>ファイルをインストールするフォルダーを選択します。 | ×     |
|------------------------------------------------------------------------|-------|
| セットアップは、冫次のフォルダーに 岐阜県電子納品チェックソフト をインストールします。                           |       |
| このフォルダーへのインストールは、D欠へJホタンをグリックします。                                      |       |
| 別のフォルターヘインストールする場合は、[参照]ボタンをクリックしてフォルターを選択してください。                      |       |
| インストール先のフォルダー<br>C¥Program Files¥vamaichi¥CS CHECK GIFU¥               | 参照(R) |
|                                                                        |       |
| InstallShield                                                          |       |

図 4-3 インストール先の選択

5. プログラムのコピーや登録が実行されます。

| 岐阜県電子納品チェックソフト Setup                   | ×     |
|----------------------------------------|-------|
| セットアップ・ ステータス                          | Z     |
| 岐阜県電子納品チェックソフトが新しいソフトウェアのインストールを構成中です。 |       |
| 新しいファイルをコピーしています                       |       |
| InstallShield                          | キャンセル |

図 4-4 セットアップステータス

6. 電子納品チェックソフト Setup 完了の画面が表示され、 [完了] ボタンをクリック します。

| 岐阜県電子納品チェックソフト Setup | InstallShield Wizard の完了<br>セットアップは、コンピューターへの 岐阜県電子約品チェックソフト のインストールを<br>ディートールを |
|----------------------|----------------------------------------------------------------------------------|
|                      |                                                                                  |
|                      | < 戻る(B) <b>完了</b> キャンセル                                                          |

図 4-5 インストールの完了

以上でインストールが終了です。

## 5.電子納品チェックソフトのアンインストール

インストールした電子納品チェックソフトのアンインストール手順について、説明し ます。

<u>なお、アンインストールの際は、必ずアドミニストレーター権限にてアンインストー</u> ルを行って下さい。

🔜 操作手順

- 1. Windows の [スタート] ボタン [コントロールパネル] を選択します。
- 「コントロールパネル」画面が表示され、「プログラムのアンインストール」(も しくは「プログラムと機能])をクリックします。
- プログラムリストで「岐阜県電子納品チェックソフト」を選択し、[アンインスト ール]ボタンをクリックします。

| □ プログラムと機能                                     |                                                                | _                      |        | ×     |
|------------------------------------------------|----------------------------------------------------------------|------------------------|--------|-------|
| 🗧 🔶 ארםאעב א 🚺 א- פאעב א                       | パネル > プログラム > プログラムと機能                                         | ✔ ひ プログラムと機能の検索        |        | 9     |
| コントロール パネル ホーム                                 | プログラムのアンインストールまたは変更                                            |                        |        |       |
| インストールされた更新プログラムを<br>表示                        | プログラムをアンインストールするには、一覧からプログラムを選抜<br>クリックします。                    | Rして [アンインストール]、[変更]、また | は[修復]を |       |
| <ul> <li>Windows の機能の有効化または<br/>無効化</li> </ul> | 整理 ▼ アンインストール 修復                                               |                        |        | ?     |
|                                                | 名前 ^                                                           | 発行元                    | インス    | トール日  |
|                                                | 🝊 Microsoft OneDrive                                           | Microsoft Corporation  | 2017/  | 09/08 |
|                                                | Microsoft Visual C++ 2008 Redistributable - x86 9              | Microsoft Corporation  | 2017/  | 08/28 |
|                                                | Microsoft Visual C++ 2010 x86 Redistributable - 1              | Microsoft Corporation  | 2017/  | 08/28 |
|                                                | Hicrosoft Visual C++ 2012 Redistributable (x86)                | Microsoft Corporation  | 2017/  | 09/08 |
|                                                | TeraPad                                                        |                        | 2017/  | 09/08 |
|                                                | ☑፱岐阜県電子納品チェックソフト                                               | ヤマイチテクノ                | 2017/  | 08/28 |
|                                                |                                                                |                        |        |       |
|                                                |                                                                |                        |        |       |
|                                                |                                                                |                        |        |       |
|                                                |                                                                |                        |        |       |
|                                                |                                                                |                        |        |       |
|                                                |                                                                |                        |        |       |
|                                                |                                                                |                        |        |       |
|                                                |                                                                |                        |        |       |
|                                                | ٢                                                              |                        |        | >     |
|                                                | <b>ヤマイチテクノ</b> 製品パージョン: 1.0.001.001<br>へルブのリンク: http://www.yar | naichi-techno.jp       |        |       |

図 5-1 プログラムと機能

アンインストール確認ダイアログ画面が表示しますので、 [はい(Y)] をクリックします。

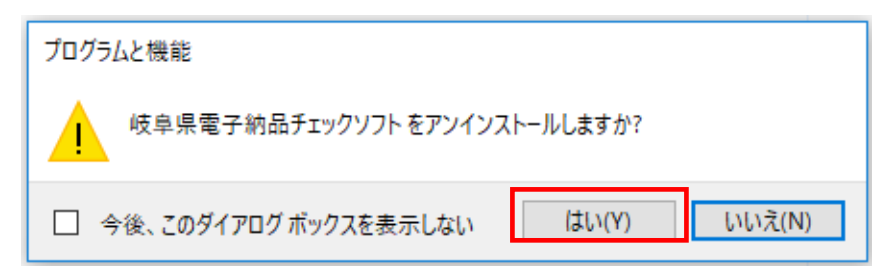

図 5-2 アンインストール確認ダイアログ

### 注意

端末環境によっては以下の画面が出ますので、 [はい(Y)] をクリックしてください。

| 🛞 ユーザー アカウント制御                                                                             |
|--------------------------------------------------------------------------------------------|
| 次の不明な発行元からのプログラムにこのコンピューターへの変更を許可しますか?                                                     |
| プログラム名: C:¥Windows¥Installer¥1af6d1.msi<br>発行元: <b>不明</b><br>ファイルの入手先: このコンピューター上のハード ドライブ |
| ◇ 詳細を表示する(D) はい(Y) いいえ(N)                                                                  |
| <u>これらの通知を表示するタイミングを変更する</u>                                                               |

「ようこそ」の画面が表示しますので、必ず [削除(<u>R</u>)]を選んで [次へ(<u>N</u>)]
 をクリックします。

| 岐阜県電子納品チェックソフト Setup                                                                                  | ×       |
|----------------------------------------------------------------------------------------------------|---------|
| <b>ようこそ</b><br>フログラムを変更、修正、または削除します。                                                                  | Z       |
| 岐阜県電子納品チェックソフト セットアップ・パッテナンス フロゲラムへようこそ。このフロゲラムを使って、現在の<br>変更することができます。 次のオフジョンをグリックしてください。<br>○変更(M) | パンストールを |
| - 追加する新しいフロケラム 機能を選択するか、あるいは削除するインストール済みの機能<br>択してください。                                               | 能を選     |
| ○ 修正(E)<br>前回のセットアップでインストールしたすべてのフログラム 機能を再インストールします。                                                 |         |
| ● 削除(R)<br>すべてのインストールされている機能を削除します。                                                                   |         |
| InstallShield 〈 戻る(B) / 次へ (N)〉                                                                       | キャンセル   |

図 5-3 ようこそ

6. 「ファイル削除の確認」のメッセージが表示され、 [OK] をクリックします。

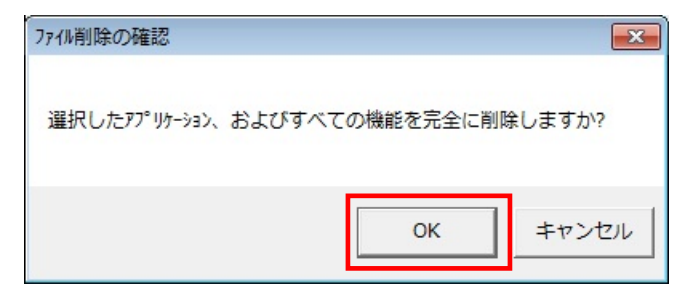

#### 図 5-4 ファイル削除の確認

7. 「メンテナンスの完了」の画面が表示されたら、[完了] ボタンをクリックしま す。

| 岐阜県電子納品チェックソフト Setup |                                                            |
|----------------------|------------------------------------------------------------|
|                      | メンテナンスの完了                                                  |
|                      | InstallShield Wizard は、岐阜県電子納品チェックソフト 上のパッテナンスを<br>完了しました。 |
|                      |                                                            |
|                      |                                                            |
|                      |                                                            |
|                      | < 戻る(B) <b>完了</b> キャンセル                                    |

図 5-5 メンテナンスの完了

以上でアンインストールは終了です。

岐阜県電子納品チェックソフト 令和7年4月版

バージョン 2.0.001.001 岐阜県 県土整備部 技術検査課